# **EPSON**<sup>®</sup> GT-15000

Színes lapolvasó

# Üzembe helyezési útmutató

| 1 | Biztonsági előírások                                     | . 4 |
|---|----------------------------------------------------------|-----|
| 2 | Ismerkedés a lapolvasóval                                | . 6 |
| 3 | A szoftver telepítése                                    | . 8 |
| 4 | A lapolvasó üzembe helyezése                             | 10  |
| 5 | A lapolvasó használata                                   | 19  |
| 6 | Kiegészítők                                              | 24  |
| 7 | A lapolvasóval kapcsolatos további tájékozódási források | 33  |

# További információ

### Üzembe helyezési útmutató (ez az útmutató)

Ismerteti a lapolvasó üzembe helyezését, a lapolvasószoftver telepítését, valamint az alapszintű lapolvasás elvégzésének módját. A kiegészítők beszerelését is bemutatja.

### Online használati útmutató

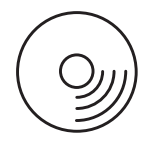

A lapolvasóhoz mellékelt CD-ROM tartalmazza a következő útmutatót, a lapolvasó illesztőprogramját, valamint a következő programokat: Adobe Acrobat Reader, ScanSoft Paper Port, ABBYY FineReader.

Alapszinten bemutatja a lapolvasást. A lapolvasószoftver (EPSON Scan) és a többi EPSON segédprogram beállításaira és szolgáltatásaira vonatkozó tájékoztatást is tartalmaz. A karbantartással és az esetleges hibák elhárításával kapcsolatos tudnivalók is találhatók benne, valamint közli a műszaki adatokat és az ügyfélszolgálat elérhetőségét.

### Az EPSON lapolvasószoftverre vonatkozó tájékoztatás (online súgó)

Részletes információkkal szolgál az EPSON Scan programról. Az online súgó az EPSON Scan ablak Help (Súgó) gombja segítségével nyitható meg.

### A többi szoftverre vonatkozó tájékoztatás

Az adott szoftver dokumentációja tartalmazza a szükséges információkat.

Minden jog fenntartva. A jelen kiadvány semelyik része sem reprodukálható, nem tárolható visszakereső-rendszerben és nem vihető át semmilyen eszközzel – pl. elektronikusan, mechanikusan, fénymásolással, felvétellel vagy bármilyen más módszerrel – a SEIKO EPSON CORPORATION előzetes írásbeli engedélye nélkül. A dokumentum tartalmának felhasználására vonatkozóan nem vállalunk felelősséget. A dokumentum tartalmának felhasználásából származó károkért sem vállalunk semmiféle felelősséget.

Sem a SEIKO EPSON CORPORATION, sem bármely leányvállalata nem vállal felelősséget a termék megvásárlójának vagy harmadik félnek olyan káráért, veszteségéért, költségéért vagy kiadásáért, amely a következőkből származik: baleset, a termék nem rendeltetésszerű vagy helytelen használata, a termék jogosulatlan módosítása, javítása vagy megváltoztatása.

A SEIKO EPSON CORPORATION és leányvállalatai nem vállalnak felelősséget az olyan károkért és problémákért, amelyek a SEIKO EPSON CORPORATION által Eredeti EPSON terméknek vagy EPSON által jóváhagyott terméknek nem minősített kiegészítők vagy fogyóeszközök használatából származnak.

Az EPSON Scan program részben az Independent JEPG Group munkáján alapul.

Az EPSON a SEIKO EPSON CORPORATION bejegyzett védjegye.

A Microsoft és a Windows a Microsoft Corporation bejegyzett védjegye az Egyesült Államokban és más országokban.

Az Adobe, az Acrobat Reader és a Photoshop az Adobe Systems Incorporated bejegyzett védjegye. A ScanSoft a ScanSoft, Inc. bejegyzett védjegye.

Az ABBYY és a FineReader az ABBYY Software House bejegyzett védjegye.

Általános nyilatkozat: A dokumentumban előforduló egyéb termékneveket kizárólag azonosítás céljából használtuk, tulajdonosaik védjeggyel láthatták el őket.

Copyright © 2003 SEIKO EPSON CORPORATION, Nagano, Japán.

# A Vigyázat!, Figyelem! és Megjegyzés címkével megjelölt utasítások

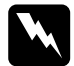

*Vigyázat!* Az ilyen utasításokat a testi sérülések elkerülése érdekében gondosan be kell tartani.

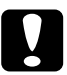

**Figyelem!** Az ilyen utasításokat a berendezés megsérülésének elkerülése végett kell betartani.

*Megjegyzés:* Az ilyen részek a lapolvasó használatára vonatkozó fontos információkat és hasznos tanácsokat tartalmaznak.

Biztonsági előírások

# Fontos biztonsági előírások

Az összes utasítást olvassa el, és jól őrizze meg, hogy később is meg tudja őket nézni. Tartsa be a lapolvasón feltüntetett összes figyelmeztetést és előírást.

- Tisztítás előtt húzza ki a lapolvasót a konnektorból. A tisztításhoz csak nedves ruhát használjon. Ne öntsön folyadékot a lapolvasóra.
- Ne helyezze a lapolvasót instabil felületre, hősugárzó vagy más hőforrás közelébe.
- □ Csak a termékhez mellékelt tápkábelt használja. Más kábel használata tűz és áramütés veszélyét vonja maga után.
- A készülékhez mellékelt tápkábel csak ezzel a készülékkel használható. Más készülékkel történő használata tűz és áramütés veszélyét vonja maga után.
- Csak a lapolvasó címkéjén feltüntetett áramforrást használja, és közvetlenül egy szabványos, a helyi biztonsági előírásoknak megfelelő beltéri dugaszolóaljzatból nyerjen áramot a tápkábelen keresztül.
- Minden készüléket megfelelően földelt konnektorhoz csatlakoztasson. Ne használjon olyan konnektort, amely gyakran kiés bekapcsolódó készülékekkel (például fénymásolókkal vagy légkondicionáló rendszerekkel) azonos áramkörön van.
- □ Óvja a tápkábelt a sérülésektől és a kopástól.

- Ha hosszabbító kábellel használja a lapolvasót, ügyeljen rá, hogy az összes csatlakoztatott berendezés amperben mért áramfelvétele ne haladja meg a hosszabbító vezeték engedélyezett áramerősségét. Arra is ügyeljen, hogy a fali konnektorba csatlakozó összes készülék együttes áramfelvétele ne haladja meg a konnektor engedélyezett áramleadását.
- Ne kíséreljen meg olyan javítási műveleteket végrehajtani a lapolvasón, amely nincs részletesen ismertetve a jelen Üzembe helyezési útmutatóban és az Online használati útmutatóban.
- □ Ha a következő helyzetek bármelyike előállna, húzza ki a lapolvasót a konnektorból, majd forduljon a javításhoz értő szakemberhez:
  - □ Ha a tápkábel vagy a csatlakozó megsérült.
  - □ Ha folyadék került a lapolvasóba.
  - □ Ha a lapolvasó leesett, vagy a készülékház megsérült.
  - Ha a lapolvasó a normálistól eltérően működik, vagy teljesítményében észlelhető változás állt be. (Ne módosítsa olyan vezérlőeszközök beállításait, amelyeket a használati utasítások nem ismertetnek.)
- Ha a lapolvasót Németországban szándékozik használni, vegye figyelembe a következőket:

A lapolvasó rövidzár és túláram elleni megfelelő megvédése érdekében az áramkört 10 vagy 16 amperes kismegszakítóval kell ellátni.

# **2** Ismerkedés a lapolvasóval

# A lapolvasó kicsomagolása

Az EPSON GT-15000 lapolvasóhoz mellékelve vannak a működtetéséhez szükséges illesztőprogramokat tartalmazó CD-lemezek, valamint néhány további cikk. Egyes helyeken ettől eltérő lehet a doboz tartalma.

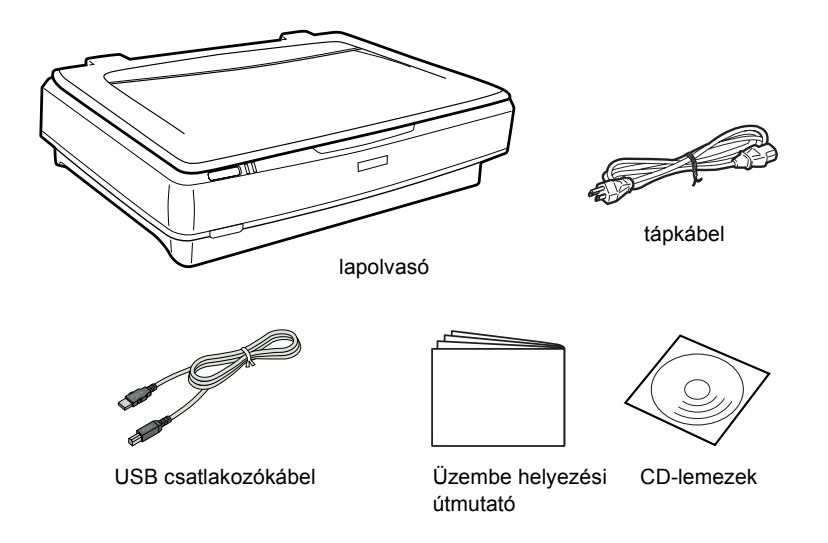

# Kiegészítők

A következő, külön megvásárolható kiegészítőkkel bővíthető a lapolvasó által nyújtott szolgáltatások köre. A kiegészítők használatáról a következő részből tájékozódhat: "Kiegészítők", 24. oldal.

### Megjegyzés:

Nem minden kiegészítő érhető el minden területen.

### Automatikus dokumentumadagoló (B81321\*)

Az automatikus dokumentumadagoló segítségével egyszerre 100 lap egyik vagy mindkét oldalának beolvasására nyílik mód. A kiegészítő a felső laptól lefelé haladva tölti be a dokumentumokat, vagyis megőrzi az oldalak eredeti sorrendjét.

A kiegészítő és egy optikai karakterfelismerő (OCR) szoftver együttes használata esetén a beolvasott szöveg ugyanúgy használható szövegszerkesztő programokban, mintha kézzel írták volna be.

### IEEE 1394 (FireWire) csatlakozókártya (B80834\*)

Lehetővé teszi a számítógép vagy a lapolvasó más, az IEEE 1394-es (FireWire) szabványnak megfelelő eszközökhöz történő csatlakoztatását.

### EPSON Network Image Express kártya (B80839\*)

Lehetővé teszi az EPSON Scan programmal működő és hálózati kapcsolódásra alkalmas EPSON lapolvasók hálózaton át történő megosztását. Így hálózati környezetekben kisebb energiafelhasználással és helyigénnyel megoldhatók a különböző lapolvasási feladatok. Ezzel kapcsolatban a termékhez mellékelt kézikönyv tartalmaz további tájékoztatást.

### Megjegyzés:

A csillag a cikkszám utolsó számjegye helyett áll, amely országonként különböző.

**3** A szoftver telepítése

# A szoftver telepítése

A lapolvasó szoftverét a szoftveres CD-lemez tartalmazza. A szoftvert még AZ ELŐTT kell telepíteni, hogy csatlakoztatná a lapolvasót a számítógéphez.

### Megjegyzés:

A Windows XP, 2000 és NT 4.0 rendszerben csak rendszergazdai engedélyekkel rendelkező felhasználók telepíthetik a szoftvert.

1. Helyezze be a szoftver CD-lemezét a CD-ROM-meghajtóba.

Megjelenik az EPSON Installer Program (EPSON telepítőprogram) párbeszédpanel. Válassza ki a kívánt nyelvet, majd kattintson a **••** gombra.

#### Megjegyzés:

Ha nem jelenik meg az EPSON Installation Program (EPSON telepítőprogram) párbeszédpanel, kattintson a CD-ROM ikonra, és válassza a File (Fájl) menü Open (Megnyitás) parancsát. Kattintson duplán a SETUP.EXE fájlra.

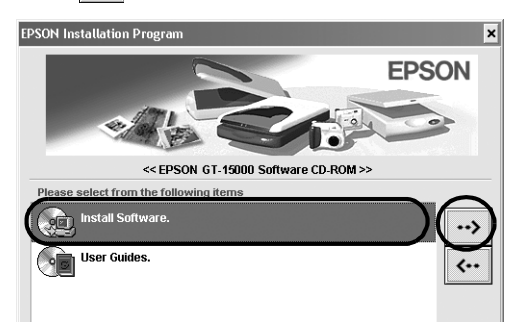

3. Hajtsa végre a képernyőn megjelenő utasításokat, amíg be nem fejeződik a szoftver telepítése.

Megjegyzés Windows XP és 2000 felhasználók számára: Ha a telepítés során egy párbeszédpanel jelenik meg, amely a Windows-teszt végrehajtására figyelmeztet, Windows XP rendszerben kattintson a Continue Anyway (Telepítés folytatása), Windows 2000 rendszerben a Yes (Igen) gombra.

- 4. Amikor egy üzenet arról tájékoztatja, hogy a telepítés befejeződött, kattintson az OK gombra.
- 5. Indítsa újra a számítógépet, amikor erre felszólító üzenet jelenik meg.

## A mellékelt alkalmazások telepítése

A lapolvasóhoz a következő alkalmazások telepítésére szolgáló CD-lemezek is mellékelve vannak. Az alkalmazásokról a CD-lemezeken található online útmutatókból tájékozódhat.

Lapolvasószoftvert tartalmazó CD

Ezen a CD-lemezen a következő alkalmazások találhatók:

- □ ScanSoft<sup>®</sup> Paper Port DELUXE<sup>®</sup> 8.0 (csak Windows rendszerhez)
- □ ABBYY FineReader<sup>®</sup> 5.0 Sprint Plus (csak Windows rendszerhez)
- □ Adobe<sup>®</sup> Acrobat<sup>®</sup> Reader<sup>®</sup> (csak Windows rendszerhez)
- $\Box \quad Adobe^{\textcircled{B}} \text{ Photoshop}^{\textcircled{B}} \text{ Elements CD}$

### Megjegyzés:

A vásárlás helyétől függően előfordulhat, hogy a fentiek közül nincs mindegyik program mellékelve a lapolvasóhoz.

Ha telepíteni kívánja az Adobe Photoshop Elements programot, helyezze be a Photoshop CD-t a CD-ROM-meghajtóba, majd hajtsa végre a képernyőn megjelenő utasításokat.

### Megjegyzés:

Az Adobe Photoshop Elements a következő rendszereken futtatható: Windows XP, 2000, Millennium Edition (ME), 98 és 98 Second Edition.

# **4** A lapolvasó üzembe helyezése

# A lapolvasó helyének megválasztása

Az alábbiak szerint járjon el a lapolvasó helyének kiválasztásakor:

- □ Helyezze a lapolvasót stabil, sík felületre. A lapolvasó ferde állásban nem működik megfelelően.
- □ A lapolvasót olyan közel helyezze el a számítógéphez, hogy ne feszüljön meg a csatlakozókábel.
- A lapolvasót olyan fali dugaszolóaljzat közelében helyezze el, amelyből könnyen ki lehet húzni a tápkábelt.
- Hagyjon elég helyet a kábeleknek a lapolvasó mögött, és fölötte is maradjon elég hely ahhoz, hogy teljesen fel lehessen nyitni a dokumentumfedelet.

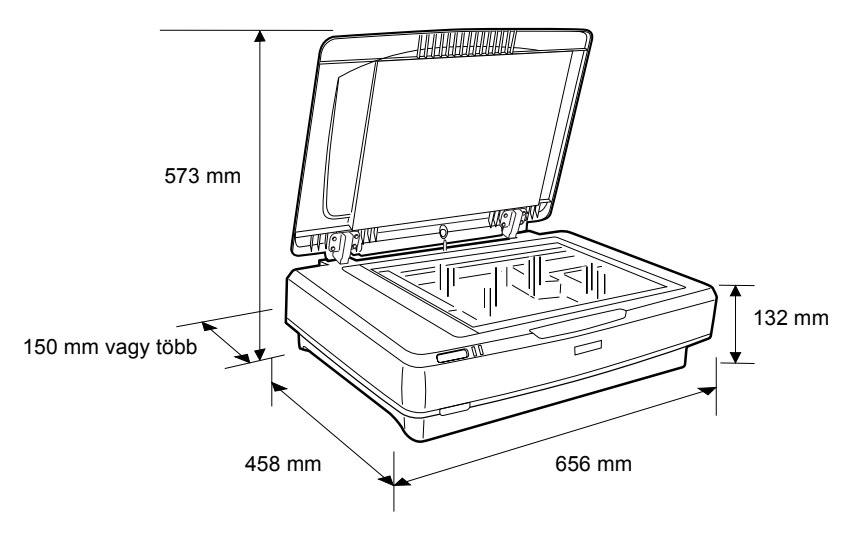

Ne helyezze a lapolvasót olyan környezetbe, ahol magas a hőmérséklet vagy a páratartalom, sok a por, illetve komoly szennyeződésveszély áll fenn. Olyan helyeken se használja a lapolvasót, amelyek a hőmérséklet vagy a páratartalom hirtelen változásainak vannak kitéve.

- Óvja a lapolvasót a közvetlen napfénytől és az erős fényforrásoktól.
- □ Az olyan helyeket is kerülje, ahol ütődés vagy rázkódás veszélyének van kitéve a készülék.

# Üzembe helyezés

1. Húzza felfelé a szállítási zárat, a nyitva állásba.

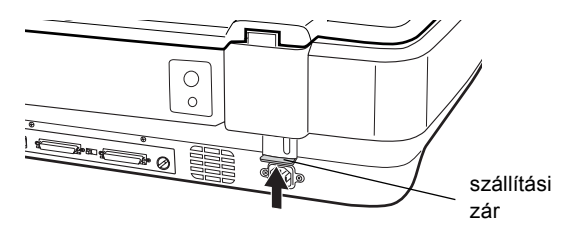

2. Ügyeljen rá, hogy a lapolvasó ki legyen kapcsolva. A lapolvasó akkor van kikapcsolva, ha a <sup>(1)</sup> Be/kikapcsolás gomb kiemelkedik.

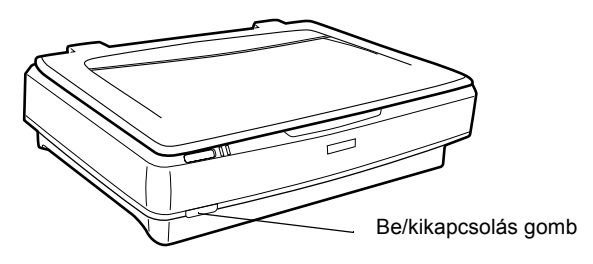

3. Ha nincs még csatlakoztatva a lapolvasóhoz a tápkábel, dugja be a lapolvasó hátoldalán található, tápcsatlakozó aljzatba, a másik végét pedig egy konnektorba.

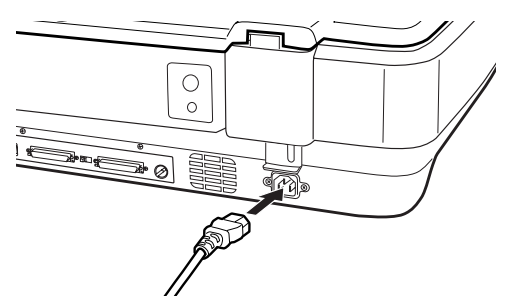

4. Kapcsolja be a lapolvasót a <sup>(J)</sup> Be/kikapcsolás gombbal.

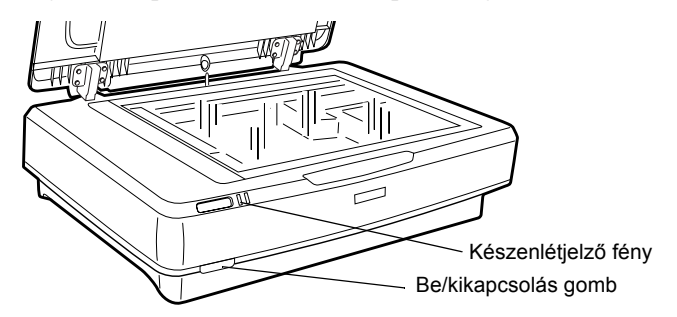

Bekapcsolódik a lapolvasó és elindul az inicializálódási folyamat. Amíg nem fejeződik be az inicializálódás, a **Készenlétjelző** fény zölden villog; ezután a villogás abbamarad, és a jelzőfény folyamatosan, zölden világít. Ez jelzi, hogy a lapolvasó használatra kész.

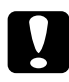

### Figyelem!

Ha kikapcsolja a lapolvasót, mindig várjon legalább 10 másodpercig, mielőtt újra bekapcsolná.

# A lapolvasó csatlakoztatása az SCSI csatlakozó segítségével

Ebből a részből megtudhatja, hogyan kell a lapolvasót az SCSI csatlakozó segítségével csatlakoztatni a számítógéphez.

### Megjegyzés:

Mielőtt csatlakoztatná a számítógéphez a lapolvasót, feltétlenül telepítse a lapolvasószoftvert. További részletek: "A szoftver telepítése", 8. oldal.

Ha még nincs a számítógépben SCSI kártya, be kell szerelni egyet, és telepíteni kell a hozzá tartozó SCSI illesztőprogramot. Az SCSI kártyát a hozzá mellékelt útmutatás szerint szerelje be.

Ha már van működő SCSI kártya a számítógépben, a következő szakasz szerint csatlakoztassa hozzá a lapolvasót.

#### Megjegyzés:

- Telepíteni kell a Windows rendszerhez általában mellékelt SCSI illesztőprogramot (erről a rendszer dokumentációjából tájékozódhat), vagy az SCSI kártya üzembe helyezési útmutatójában említett illesztőprogramot.
- Az SCSI csatlakozóról és az SCSI eszközök beállításáról az Online használati útmutatóban található további tájékoztatás. Lásd: "Az online útmutató megtekintése", 33. oldal.

## Az SCSI azonosítószám beállítása

A lapolvasó alapértelmezett SCSI azonosítószáma 2.

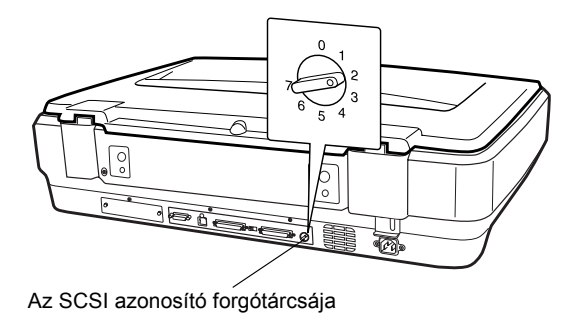

Ha olyan rendszerhez csatlakoztatja a lapolvasót, amelyben valamelyik SCSI eszköz már használja a 2-es azonosítószámot, a lapolvasón lévő forgótárcsa segítségével állítson be egy olyan számot, amelyet a rendszer egyetlen eleme sem használ. Ehhez az alábbi táblázatban talál útmutatást.

| Azonosító | Használhatóság                        | Leírás                          |
|-----------|---------------------------------------|---------------------------------|
| 0, 1      | Nem ajánlott                          | Merevlemezek szokták használni  |
| 2         | Használható                           | A lapolvasó gyári beállítása    |
| 3-6       | Használható                           |                                 |
| 7         | Előfordulhat, hogy nem<br>használható | Az SCSI kártya szokta használni |

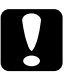

### Figyelem!

Ne állítson be olyan SCSI azonosítószámot, amelyet már egy másik eszköz használ, mert az zavarokat okozhat a számítógép, a lapolvasó és a többi eszköz működésében.

# A lezáró kapcsoló beállítása

A lapolvasó beépített SCSI-lezáróval van felszerelve, amire szükség lehet az SCSI eszközök közötti helyes kommunikáció biztosításához. A számítógéprendszer kiépítésétől függ, hogy át kell-e állítani a lezáró kapcsoló állását.

### Megjegyzés:

Ne használjon külső lezárót.

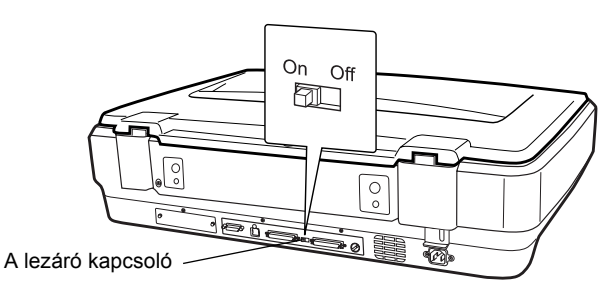

Ha a lapolvasó a lánc végéhez csatlakozik, kapcsolja be (On) a lezáró kapcsolót. Minden más esetben kapcsolja ki (Off) a kapcsolót.

# A lapolvasó csatlakoztatása

Az alábbiak szerint csatlakoztassa a lapolvasót a számítógéphez vagy egy másik SCSI eszközhöz:

### Megjegyzés:

Az SCSI eszköz és az SCSI csatlakozókártya gyártójától függ, hogy az SCSI csatlakozókábel érintkezőinek mely kombinációjára van szükség.

1. Győződjön meg róla, hogy a lapolvasó, a számítógép és minden más SCSI eszköz ki van kapcsolva és ki van húzva a konnektorból.

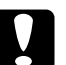

### Figyelem!

Ha be van kapcsolva a lapolvasó, a számítógép vagy a többi eszköz, ne csatlakoztassa őket egymáshoz, mert ez károsodást okozhat a készülékekben.

2. Dugja be a kábel egyik végét a lapolvasó egyik SCSI aljzatába, úgy, hogy a dugasz mindkét oldala a helyére kattanjon.

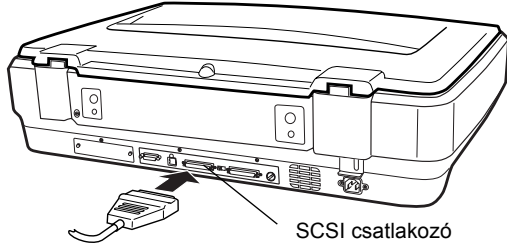

- A lapolvasót a számítógéppel és az esetleges egyéb eszközökkel összekötő, egy láncot alkotó vezetékek hossza nem haladhatja meg a 3 métert. Ellenkező esetben zavarok állhatnak be a működésben.
- Az SCSI csatlakozó használatával egyidejűleg ne használja a többi csatlakozót, vagyis az USB és az IEEE csatlakozót.
- 3. Csatlakoztassa a kábel másik végét a számítógép SCSI portjához vagy egy másik SCSI eszközhöz.

4. Dugja be a konnektorba a számítógép, a lapolvasó és a többi külső SCSI eszköz tápkábelét.

### Megjegyzés:

Amikor először kapcsolja be a számítógépet a számítógép és a lapolvasó összekötése után, a lapolvasó az EPSON Scanner ES-7000H néven, új hardverként megjelenik.

### Megjegyzés:

Mielőtt bekapcsolná a rendszert, feltétlenül olvassa el alább a "Bekapcsolás sorrendje" című részt.

## A bekapcsolás sorrendje

A számítógép és az SCSI eszközök (köztük a lapolvasó) minden bekapcsolása alkalmával az alábbiak szerint járjon el.

Feltétlenül azt az SCSI eszközt kapcsolja be elsőnek, amelyik a lánc távolabbi végén található, azután a második legtávolabbit, és így tovább, és utolsónak kapcsolja be a számítógépet. Ha olyan SCSI eszközt próbál használni, amelyet a számítógép bekapcsolása után kapcsoltak be, gondok adódhatnak az eszköz vagy a számítógép működésében.

# A kikapcsolás sorrendje

A számítógép és az SCSI eszközök (köztük a lapolvasó) minden kikapcsolása alkalmával az alábbiak szerint járjon el.

- □ Ha végzett a rendszer használatával, először a számítógépet kapcsolja ki, azután a lapolvasót és a többi SCSI eszközt.
- A számítógép használata közben ne kapcsoljon ki olyan SCSI eszközt, amelynek lezáró kapcsolója aktív (On állásban van).
- □ A számítógép használata közben ne kapcsolja ki és be a lapolvasót, mert az zavarokat okozhat a lapolvasó működésében.

# A lapolvasó csatlakoztatása az USB csatlakozó segítségével

Ehhez olyan számítógépre van szükség, amelyre a vásárláskor elő volt telepítve a Windows XP, 2000, Me vagy 98 rendszer, és működő USB porttal van felszerelve.

### Megjegyzés:

Mielőtt csatlakoztatná a számítógéphez a lapolvasót, feltétlenül telepítse a lapolvasószoftvert. További részletek: "A szoftver telepítése", 8. oldal.

### Tudnivalók az USB csatlakozással kapcsolatban

- □ *A lapolvasó működése közben ne dugjon be és ne húzzon ki USB kábeleket.*
- USB elosztó (hub) is használható, amely lehetővé teszi az USB portok számának megnövelését, vagyis több perifériás eszköz csatlakoztatását.
- Ha egynél több USB elosztón keresztül csatlakoztatja a lapolvasót, működési zavarok keletkezhetnek a rendszerben. Ebben az esetben próbálja meg úgy, hogy közvetlenül a számítógép USB portjához csatlakoztatja a lapolvasót. Akkor is előfordulhat, hogy nem működik tökéletesen a rendszer, ha nem az EPSON által a lapolvasóhoz adott kábelt használja.

Csatlakoztassa a kábel egyik végét a lapolvasó hátoldalán található USB porthoz, a másik végét pedig az USB elosztóhoz vagy a számítógép USB portjához.

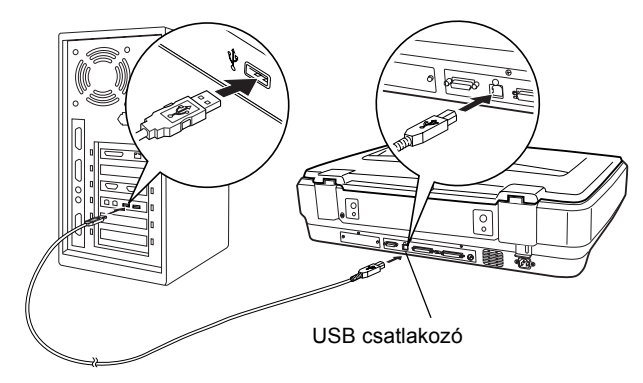

- Ha nagysebességű USB 2.0 összeköttetést kíván használni, közvetlenül a számítógép egyik USB 2.0 portjához, nagysebességű USB kábel segítségével csatlakoztassa a lapolvasót. Győződjön meg róla, hogy a Microsoft USB 2.0-s illesztőprogramja telepítve van a számítógépre.
- □ Az USB csatlakozó használatával egyidejűleg ne használja a többi csatlakozót, vagyis az SCSI és az IEEE csatlakozót.

# **5** A lapolvasó használata

# Dokumentum ráhelyezése a lapolvasóra

1. Ellenőrizze, hogy be van-e kapcsolva a lapolvasó.

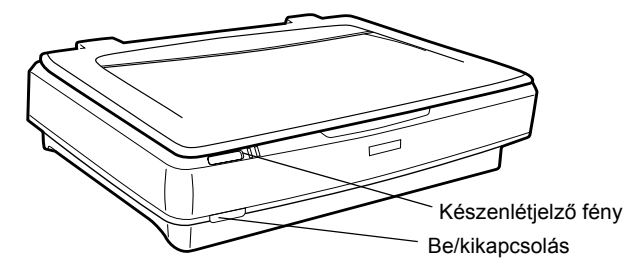

2. Nyissa fel a dokumentumfedelet, majd helyezze a dokumentumot színével lefelé a dokumentumasztalra.

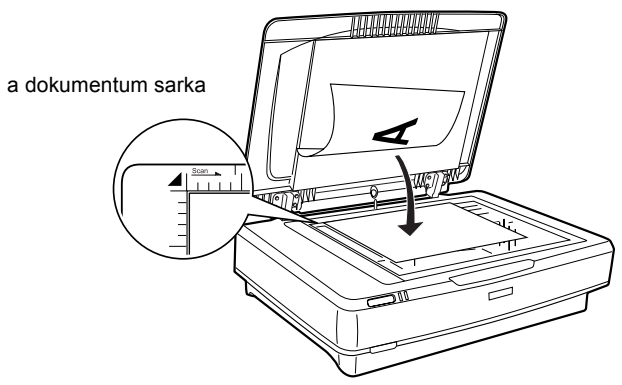

### Megjegyzés:

A dokumentumasztal szélétől számított  $1\pm0,5$  mm széles vízszintes és függőleges csíkot nem olvassa be a lapolvasó.

3. Csukja le a dokumentumfedelet.

- A dokumentumfedél lezárásakor a fénycső villogni kezd, amire a dokumentum méretének észleléséhez van szükség. Ha közvetlenül belenéz a lámpába, enyhén káprázhat a szeme.
- De tegyen nehéz tárgyat a lapolvasóra.

4. Indítsa el a lapolvasószoftvert, és járjon el a a fejezet későbbi részében, az *Online használati útmutatóban vagy a szoftver online súgójában* közölt útmutatás szerint.

## Dokumentumok beolvasása az EPSON Scan program segítségével

Az EPSON Scan program háromféle üzemmódban használható, amelyekben módosíthatók a lapolvasási beállítások: Home (Otthoni) mód, Office (Irodai) mód és Professional (Profi) mód. Ebben a részben a Home (Otthoni) mód segítségével történő lapolvasást ismertetjük. A Home (Otthoni) mód képek alapszintű beállítások segítségével történő beolvasását teszi lehetővé. Az Online használati útmutató és a szoftver online súgója tartalmaz részletesebb tájékoztatást.

### Megjegyzés:

Az EPSON Scan első futtatása alkalmával az előbeolvasás automatikusan Home (Otthoni) módban indul el.

## A szoftver elindítása és a kép beolvasása

Az EPSON Scan program kétféle elindítási módja:

Az EPSON Scan közvetlen elindítása önálló alkalmazásként

Az EPSON Scan elindítása egy TWAIN-kompatibilis programból

Ez a rész csak azt mutatja be, hogyan lehet a Photoshop Elements programból elindítani az EPSON Scan szoftvert. Az EPSON Scan más módon történő elindításáról az *Online használati útmutatóból* tájékozódhat.

### Megjegyzés:

Az Adobe Photoshop Elements a következő rendszereken futtatható: Windows XP, 2000, Millennium Edition (ME), 98 és 98 Second Edition.

- A képek beolvasására minden TWAIN-kompatibilis alkalmazás használható, így például az Adobe Photoshop is. Ha az alkalmazásban van egy olyan menüpont, amelyben ki lehet választani a lapolvasót vagy egy TWAIN-kompatibilis eszközt, válassza az EPSON GT-15000 lapolvasót. Ezután válassza a TWAIN-kompatibilis eszközről való importálásra szolgáló parancsot. Ennek hatására elindul az EPSON Scan program. Vannak olyan alkalmazások is, amelyekben maga a TWAIN-kompatibilis eszköz kiválasztása elindítja az EPSON Scan programot.
- 1. Kattintson a Start gombra, mutasson az All Programs (Minden program, Windows XP rendszerben) vagy Programs (Programok, Windows Me, 98 és 2000 rendszerben) pontra, azután válassza az Adobe Photoshop Elements parancsot.
- 2. Kattintson a File (Fájl) menü **Import** (Importálás) parancsára, majd válassza ki ezt a lapolvasót. Elindul az EPSON Scan program.

### Megjegyzés a Windows XP felhasználói számára A lapolvasót ne a menüben látható WIA-EPSON GT-15000 elemmel válassza ki. Ha ezt teszi, nem tudja kihasználni az EPSON lapolvasó minden funkcióját.

Az EPSON Scan automatikusan beolvassa a kép előképét, és az megjelenik a Preview (Előkép) ablakban.

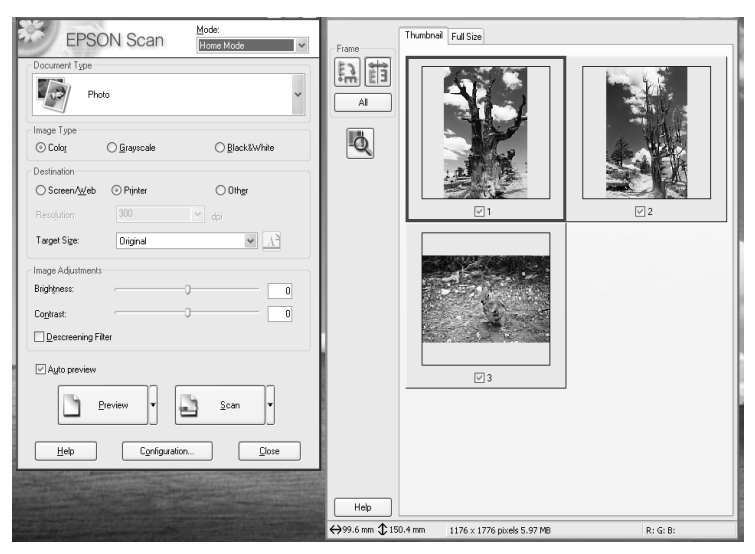

### Megjegyzés:

Ha be van jelölve az Auto preview (Automatikus előkép) jelölőnégyzet, a Home (Otthoni) üzemmód használata esetén automatikusan elindul az előkép beolvasása. Ha nincs bejelölve a négyzet, nem jelenik meg magától az előkép. Kattintson a Preview (Előkép) gombra.

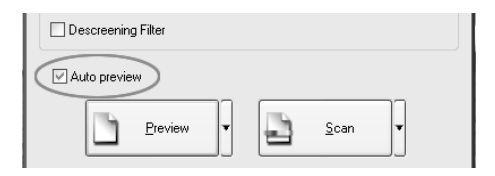

 Adja meg a képnek megfelelően a Document Type (Dokumentum típusa), az Image Type (Kép típusa) és a Destination (Rendeltetés) beállítás értékét. Ha szükséges, a Preview (Előkép) gombra kattintva ismét beolvastathatja a kép előképét.

| Document Type             |             |               |
|---------------------------|-------------|---------------|
| Pho                       | ito         | ~             |
| Image Type                |             |               |
| <ul> <li>Color</li> </ul> | 🔿 Grayscale | ◯ Black&White |
| Destination               |             |               |
| ⊖ Screen/Web              | O Printer   | 🔿 Other       |
| Resolution:               | 300         | 👻 dpi         |
| Target Size:              | Original    | ✓ Xì          |

4. Adja meg a beolvasott kép kimeneti méretét a Target Size (Cél méret) mezőben, majd ha szükséges, módosítsa a kép minőségét az erre szolgáló eszközökkel.

| Target Size:      | Original |    | ✓ <u>x</u> |
|-------------------|----------|----|------------|
| Image Adjustments |          |    |            |
| Brightness:       |          | -0 | 0          |
| Contrast:         |          | -0 | 0          |
| Descreening Filte | r        |    |            |

- 5. Kattintson a Scan (Beolvasás) gombra. Az EPSON Scan program elkezdi beolvasni a képet.
- 6. A program átadja a beolvasott képet az Adobe Photoshop Elements programnak. Ha szükséges, a Close (Bezárás) gombbal zárja be az EPSON Scan programot.
- 7. Kattintson az Adobe Photoshop Elements File (Fájl) menüjének Save As (Mentés másként) parancsára.
- 8. Írja be a fájl nevét, válassza ki a fájlformátumot, majd kattintson a Save (Mentés) gombra.

6 Kiegészítők

# Az automatikus dokumentumadagoló használata

Az automatikus dokumentumadagoló (B81321\*) segítségével automatikusan betölthetők a többoldalas dokumentumok a lapolvasóba. Különösen hasznos a dokumentumadagoló OCR (optikai karakterfelismerés) vagy képadatbázis létrehozása céljából történő beolvasás esetére.

## Az automatikus dokumentumadagoló kicsomagolása

Kicsomagoláskor ellenőrizze, hogy mindegyik megvan-e az alább látható alkatrészek közül, és hogy mindegyik ép-e. Ha bármelyik hiányzik vagy sérült, azonnal vegye fel a kapcsolatot az EPSON forgalmazójával.

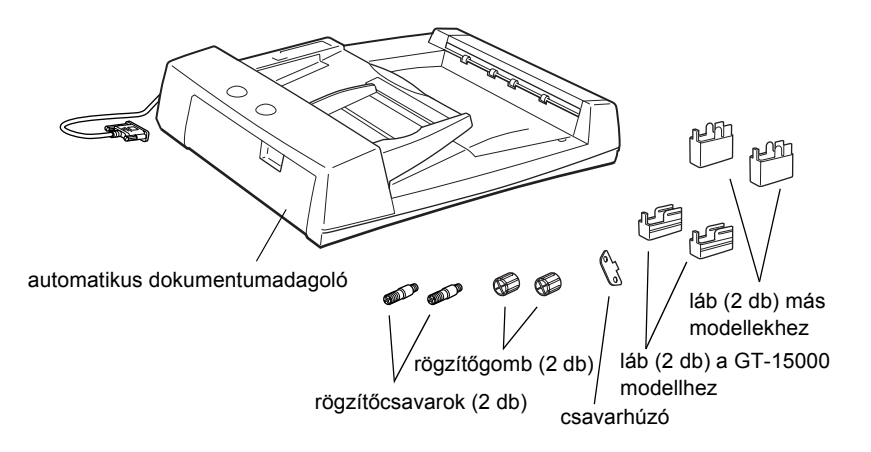

## Az automatikus dokumentumadagoló felszerelése

Mielőtt hozzálátna az automatikus dokumentumadagoló felszereléséhez, gondoljon rá, hogy:

- Az automatikus dokumentumadagoló nehéz, így lehet, hogy csak ketten tudják felemelni.
- Az automatikus dokumentumadagoló nagy, így elég helyet kell szabaddá tenni a lapolvasó körül.

Az alábbi lépések szerint szerelheti fel az automatikus dokumentumadagolót az EPSON lapolvasóra:

- 1. Kapcsolja ki a lapolvasót és húzza ki a tápkábelét a konnektorból.
- 2. Nyissa fel a lapolvasó dokumentumfedelét, majd vegye le úgy, hogy függőlegesen fölfelé húzza a fedél hátsó részét.

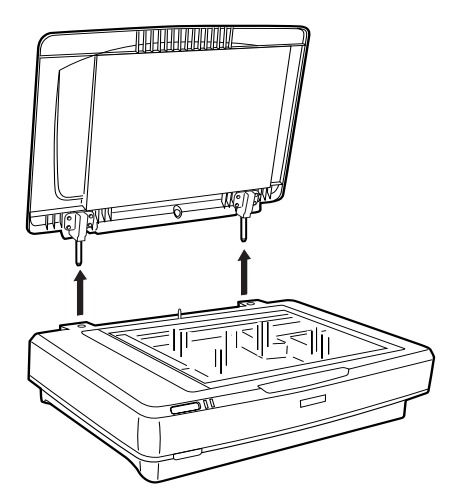

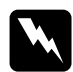

### Vigyázat!

A dokumentumfedelet csak teljesen függőleges helyzetben próbálja meg eltávolítani, máskülönben a sarokvasak visszacsapódnak a rugókra. 3. Szerelje fel a két, oldalt hornyolt lábat az ábrán látható módon.

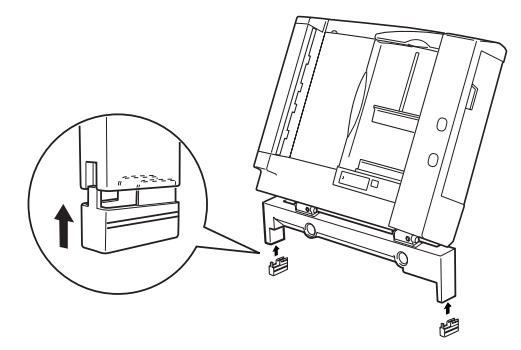

### Megjegyzés:

A lábakat az ábrán látható módon, elfordítva veheti le:

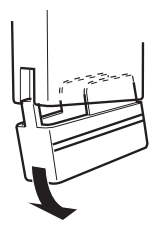

4. Tegye bele a rögzítőcsavarokat a lapolvasó hátoldalán lévő lyukakba, majd húzza meg őket a mellékelt csavarhúzóval.

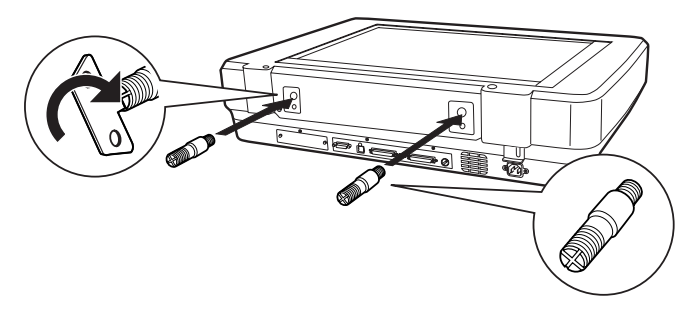

5. Igazítsa az automatikus lapadagolón lévő lyukakat a rögzítőcsavarokhoz. Tolja rá a lyukakat a rögzítőcsavarokra.

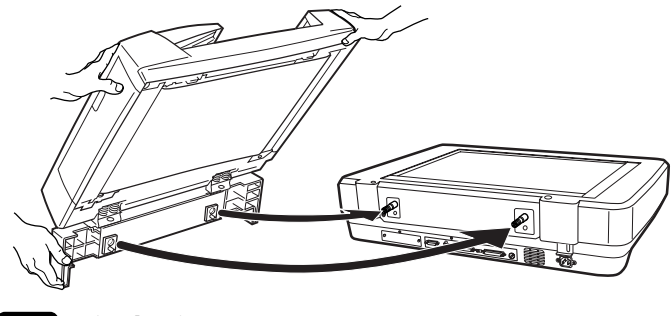

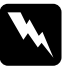

*Vigyázat! Az automatikus lapadagoló súlyos. Kérjen segítséget a felemeléséhez.* 

6. Szorítsa rá a mellékelt csavarhúzóval a rögzítőgombokat a rögzítőcsavarok végére.

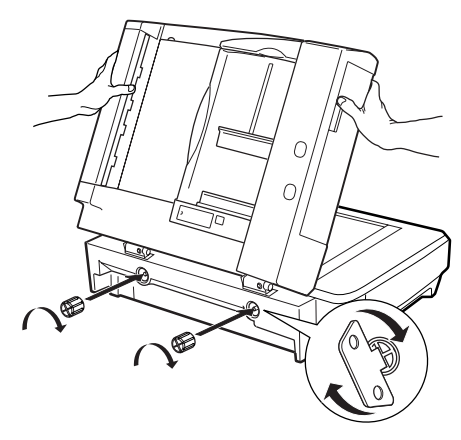

7. Dugja be az automatikus dokumentumadagoló dugaszát a lapolvasó kiegészítőcsatlakozójába.

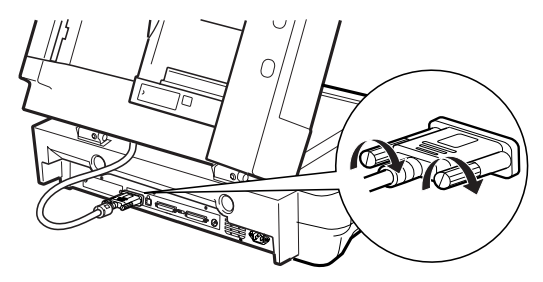

- 8. Csukja le az automatikus dokumentumadagolót.
- Dugja be a lapolvasó tápkábelét, majd kapcsolja be a lapolvasót. Az automatikus lapolvasó használatát a szoftvert tartalmazó CD-lemezen található *Használati útmutató* kiegészítőket ismertető része mutatja be részletesen.

# A külön megvásárolható FireWire csatlakozókártya használata

A külön megvásárolható IEEE 1394 (FireWire) csatlakozókártya (B80834\*) segítségével nagysebességű adatátvitelre nyílik mód, és a lapolvasó csatlakozási lehetőségei is kibővíthetők. Ennek az összeköttetésnek 400 Mbit/s a csúcssebessége, a csatlakozókábelek pedig a lapolvasó és a számítógép kikapcsolása nélkül bedughatók és kihúzhatók. Egyidejűleg több IEEE 1394-es eszköz is csatlakoztatható, lánc vagy fa elrendezésben.

## Rendszerkövetelmények

| Hardver:  | Személyi számítógép (PC), amely a Microsoft® által<br>támogatott beépített IEEE 1394 OHCI<br>állomásvezérlővel van felszerelve, vagy személyi<br>számítógép (PC), amely IEEE 1394 PCI<br>bővítőkártvával van felszerelve |
|-----------|----------------------------------------------------------------------------------------------------|
| Operációs | Microsoft <sup>®</sup> Windows <sup>®</sup> XP, 2000 Professional vagy Me,                                                                                                    |
| rendszer: | az IEEE 1394 OHCI port illesztőprogramjával együtt                                                                                                    |

### Az IEEE 1394 (FireWire) csatlakozókártya beszerelése a lapolvasóba

A lapolvasó akkor használható IEEE 1394 (FireWire) eszközként, ha felszerelik a külön megvásárolható IEEE 1394 (FireWire) csatlakozókártyával.

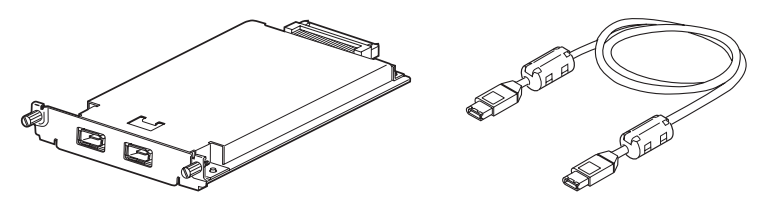

- 1. Kapcsolja ki a lapolvasót. Húzzon ki minden tápkábelt, majd húzzon ki minden kábelt a lapolvasó hátsó paneljéből.
- 2. Csillagfejű csavarhúzóval vegye ki a két csavart, majd vegye le a borítólapot. Gondosan őrizze meg a két csavart. Szüksége lehet rájuk, ha vissza kell szerelni a védőburkolatot.

### Figyelem!

A sztatikus elektromosság kárt tehet az elektronikus berendezésekben. Mielőtt kézbe venné a csatlakozókártyát, süsse ki a testében felgyűlt elektromos töltést úgy, hogy megérinti a lapolvasó fémkeretét.

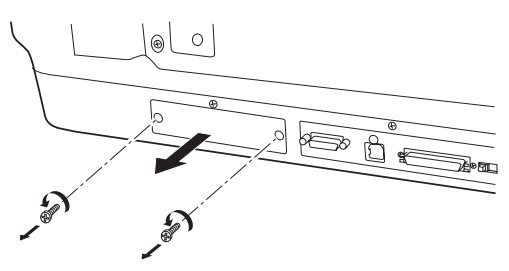

3. Csúsztassa be a FireWire csatlakozókártyát a kiegészítőt befogadó bővítőnyílás két oldalán húzódó vezetősínek mentén.

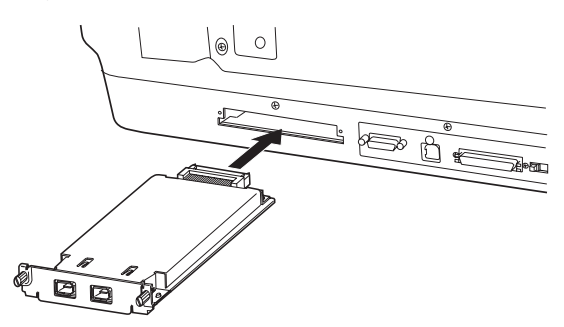

4. Rögzítse a kártyát a csavarokkal.

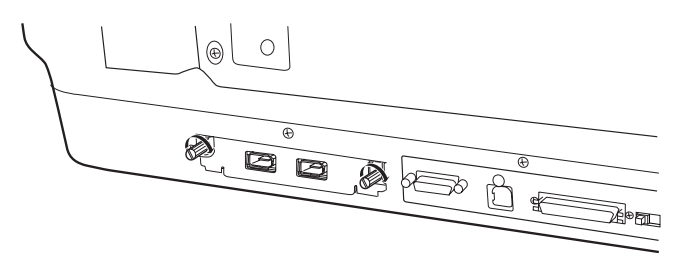

5. Dugjon vissza minden kábelt.

## Az IEEE 1394 (FireWire) csatlakozás ismertetése

Az IEEE 1394 (FireWire) kártyán két kábelcsatlakozó található. Az egyikkel a kártya és a számítógép között hozható létre kapcsolat, a másik pedig más IEEE 1394-es eszközök lánc vagy fa elrendezés szerinti csatlakoztatására szolgál. Az összeköttetést a mellékelt kábellel hozza létre. A kábel a számítógép és a lapolvasó kikapcsolása nélkül csatlakoztatható, mivel a rendszer megfelel az IEEE 1394-es szabványnak. Így tehát a kábelek bármikor csatlakoztathatók, akár ki van kapcsolva a számítógép vagy a lapolvasó, akár nincs.

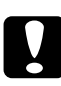

### Figyelem!

A lapolvasó működése közben ne dugjon be és ne húzzon ki IEEE 1394-es kábeleket.

### Csatlakoztatás a számítógéphez

A lapolvasó csatlakoztatása a számítógéphez vagy más IEEE 1394 (FireWire) eszközhöz:

### Megjegyzés:

Mielőtt csatlakoztatná a lapolvasót a számítógéphez, telepítenie kell a lapolvasószoftvert.

1. Dugja be a kábel egyik végét a lapolvasóba szerelt csatlakozókártya IEEE 1394-es portjába.

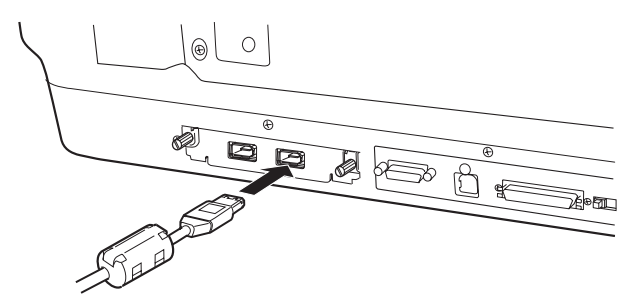

2. Csatlakoztassa a kábel másik végét a számítógép vagy más IEEE 1394 (FireWire) eszköz IEEE 1394-es portjához.

Ha már más IEEE 1394-es eszközök is vannak a számítógéphez csatlakoztatva, a lapolvasót úgy csatlakoztassa, hogy az az utolsó IEEE 1394-es eszköz legyen a láncban.

### Megjegyzés:

- A külön megvásárolható IEEE 1394 (FireWire) csatlakozókártyához mellékelt IEEE 1394-es kábel mindkét végén hatérintkezős dugaszok vannak. Ha a lánc vagy a fa elrendezésben négyérintkezős csatlakozójú IEEE 1394-es eszközök is vannak, egy 6:4-es átalakítókábelre van szükség.
- Ha a lapolvasóhoz tovább IEEE 1394-es eszközöket is kell csatlakoztatni dugja be a kábelt egy üres IEEE 1394-es aljzatba.

Az Online használati útmutató tartalmaz részletes ismertetést az IEEE 1394 beállításairól. Lásd: "Az online útmutató megtekintése", 33. oldal.

# A külön megvásárolható Optional Network Image Express kártya használata

Az EPSON Network Image Express kártya segítségével az EPSON lapolvasók hálózati lapolvasóként használhatók. Másik megoldásként az is elképzelhető, hogy a lapolvasót kiszolgáló számítógéphez csatlakoztatják. Az EPSON Network Image Express kártya beszerelése megegyezik az IEEE 1394 (FireWire) csatlakozókártyáéval. Lásd: "Az IEEE 1394 (FireWire) csatlakozókártya beszerelése a lapolvasóba", 29. oldal. Az EPSON Network Image Express kártya használatáról a hozzá mellékelt dokumentációból tájékozódhat.

# 7 A lapolvasóval kapcsolatos további tájékozódási források

# Online használati útmutató

Ha többet szeretne megtudni a lapolvasóról, olvassa el a szoftvert tartalmazó CD-n található *Használati útmutatót*, amely részletes információkat nyújt a lapolvasásról és az esetleges hibák elhárításáról. Az útmutatót megnyithatja magáról a CD-ről, de telepítheti is a számítógép merevlemezére.

### Az online útmutató megtekintése

1. Helyezze be a szoftver CD-lemezét a CD-ROM-meghajtóba. Ha még nem vette ki a CD-t a szoftver telepítése óta, most vegye ki, és tegye vissza.

### Megjegyzés:

Ha nem jelenik meg az EPSON Installation Program (EPSON telepítőprogram) párbeszédpanel, kattintson a CD-ROM ikonra, majd a File (Fájl) menü Open (Megnyitás) parancsára. Kattintson duplán a SETUP.EXE fájlra.

 Válassza a User Guides (Használati útmutatók) elemet, majd kattintson a --> gombra.  Ha meg szeretné tekintetni a *Használati útmutatót*, kattintson a View Reference Guide (Használati útmutató megtekintése) parancsra. Ha be szeretné másolni a számítógépre a *Használati útmutatót*, kattintson az Install Reference Guide (Használati útmutató telepítése) parancsra.

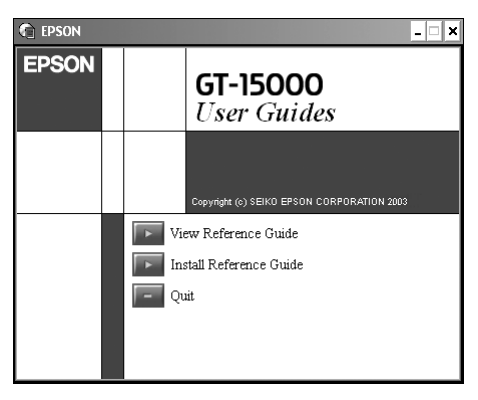

# Online súgó

A szoftver online súgót is tartalmaz. Ez részletes információkkal szolgál a szoftver használatáról. Ezt a szoftver párbeszédpaneljének HELP (Súgó) gombjával nyithatja meg.